# **Upgrade Mars 4K firmware**

#### 1. Kindly Note

- It takes a risk to to do the upgrade, please avoid updating during important events;
- Please make sure the device with enough power during updating;
- Please don't unplug the USB flash disk during updating to avoid updating failure;
- Feel free to contact us if the updating failure or error causes the malfunction: Hollyland Technical Support Engineer:support@hollyland-tech.com

## 2. Updating Tool

- USB-C flash disk / USB flash disk + OTG convertor
- Upgrade File

## 3. Upgrade Steps

1. Prepare a small USB disk(16/32G), then format it to FAT32.

| Format USB Drive (F:)                | USB Drive (F:) Properties                                  |   |  |  |  |  |
|--------------------------------------|------------------------------------------------------------|---|--|--|--|--|
| Capacity:<br>7.49 GB                 | General Tools Hardware Sharing Customize                   |   |  |  |  |  |
| File system<br>FAT32 (Default) ~     |                                                            | ] |  |  |  |  |
| Allocation unit size<br>4096 bytes ~ | Type: USB Drive                                            |   |  |  |  |  |
| Restore device defaults              | File system: FAT32<br>Used space: 17,534,976 bytes 16.7 MB |   |  |  |  |  |
| Volume label                         | Free space: 8,018,722,816 bytes 7.46 GB                    |   |  |  |  |  |
| Format options                       | Capacity: 8,036,257,792 bytes 7.48 GB                      |   |  |  |  |  |
| Start Close                          | Drive F:                                                   |   |  |  |  |  |

2. Download all the upgrade files to the USB disk root directory (It will recognize automatically to upgrade)

| I I I I I I I I I I I I I I I I I I I              | Share                       | Manage<br>View Drive Tools | USB DRIVER (H:) |                   |          | - 0                    | ×<br>~ ? |
|----------------------------------------------------|-----------------------------|----------------------------|-----------------|-------------------|----------|------------------------|----------|
| $\leftarrow$ $\rightarrow$ $\checkmark$ $\uparrow$ | ⇒ > Th                      | nis PC > USB DRIVER (H:)   |                 |                   | ~ Ū      | Search USB DRIVER (H:) | Q        |
|                                                    | ^                           | Name                       | ^               | ✓ Date modified   | Туре     | Size                   |          |
| <ul> <li>Quick access</li> <li>Desktop</li> </ul>  | HLD_12_RX_H200_S1.0.1.1.ota | 9/17/2022 5:33 PM          | OTA File        | 30,470 KB         |          |                        |          |
| 🖊 Downloads                                        | *                           | HLD_12_1X_H200_S           | 51.0.1.1.ota    | 9/17/2022 5:36 PM | OIA File | 30,940 KB              |          |
| Documents                                          | *                           |                            |                 |                   |          |                        |          |
| Pictures                                           | *                           |                            |                 |                   |          |                        |          |

3. Connect the USB disk to the device, it will do the upgrade automatically after turning the device on

![](_page_1_Picture_3.jpeg)

#### 4. Special notes

- The USB flash disk needs to be formatted into the FAT32 format first so can the device to recognize the USB flash disk.
- If the USB flash disk which over 32G, the Window/Mac system don't have the FAT32 options, so need professional disk software tools (like DiskGenius) to format it.
- The updating file needs to be placed in the USB flash disk root directory can the device read the updating file, the file can't be placed in another folder.
- Checking whether the monitor firmware version is the latest or not on the device information after the update is completed.